Version 1.0

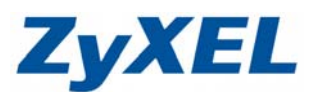

## NSA210 eMule 套件安裝使用

步驟一:點選應用程式 → 套件,選擇 eMule,按下安裝/升級

| ZyXEL                                                                  |                           |           |                          |                       | 語言: <mark>繁體中文</mark>                                                                                               |   |
|------------------------------------------------------------------------|---------------------------|-----------|--------------------------|-----------------------|----------------------------------------------------------------------------------------------------|---|
|                                                                        | 應用程式 - 多                  | 許         |                          |                       |                                                                                                    |   |
| Status                                                                 | 套件管理                      |           |                          |                       |                                                                                                    |   |
| 白 網路                                                                   |                           |           |                          |                       |                                                                                                    |   |
| —TCP/IP<br>—UPnP 均對應                                                   | 征 <sub>相除相路</sub><br>擷取清單 | 女骏/卅級     | 解除安裝/ 各用<br>取消安裝         | 停用 安叶真訊               |                                                                                                    |   |
| PPPoE                                                                  |                           |           |                          |                       | · · · · · · · · · · · · · · · · · · ·                                                                               |   |
| - 唐用程式<br>- FTP 伺服器                                                    | 未安裝                       | Syslog    |                          | Syslog_2.0.10_arm_001 | Syslog 通訊協定可讓裝置透過 IP 網<br>路,將日誌傳送到可供儲存的 syslog<br>伺服器,以備日後分析之需。                                                     |   |
| ー発電回販器<br>ー下載服務<br>ー Web 登行<br>Broadcatching<br>ー 印表機伺服器<br>ー 複製 (周光按鈕 | 未安裝                       | Tftp      |                          | Tftp_0.7_arm_001      | 簡單檔案傳輸協定(TFTP)是使用 69<br>號通訊埠的網際網路檔案傳輸協定,<br>類似 FTP, 但使用 UDP(使用者資料<br>報通訊協定)而非 TCP(傳輸控制協<br>定)。TFTP無法列出目錄或驗證使用<br>者。 |   |
| → 奈件                                                                   | 未安裝                       | WordPress | PHP-MySQL-<br>phpMyAdmin | 2.7zypkg004           | 這個套件可讓您建立及管理一個部落<br>格。 請用 NAS 管理帳號登入。管理者<br><del>可以建立其他使用者的版號</del>                                                 |   |
| Flickr/You<br>-FTP Upload<br>                                          | 未安裝                       | eMule     |                          | 001zypkg004           | eMule 是開放源碼的點對點 (P2P) 檔<br>案分字軟體,類似於 eDonkey,可用<br>來從網際網路下載檔案。                                                      |   |
| < ──群組 ✓                                                               |                           |           |                          |                       |                                                                                                    |   |
|                                                                        |                           |           |                          |                       |                                                                                                    |   |
|                                                                        | 🧧 訊息                      |           | 準備就緒                     |                       |                                                                                                    | ۲ |

## 步驟二:點選套用

| 安裝/升級     |             |   |             |           |           |
|-----------|-------------|---|-------------|-----------|-----------|
| 安裝/升級套件   | 牛清單         |   |             |           |           |
| <u>動作</u> | <u>套件名籍</u> | ۵ | <u>版本</u>   | <u>大小</u> | <u>来源</u> |
| 安裝        | eMule       |   | 001zypkg004 | 8.01 MB   | Internet  |

| 套件大小總計<br>目前可用空間大小 | 8.01 MB<br>902.26 GB |  |
|--------------------|----------------------|--|
|                    | - 裏用 - 取消 - 取消       |  |

Version 1.0

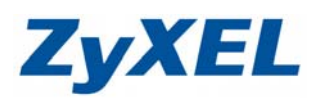

**步驟三**:套件安裝中

| ZyXEL                                                                     |               |              |                  |                       | 語言: <mark>繁體中</mark> 交                                                                                              | <b>2</b> ? <b>866</b> |
|---------------------------------------------------------------------------|---------------|--------------|------------------|-----------------------|----------------------------------------------------------------------------------------------------|-----------------------|
|                                                                           | 應用程式 - 多      | F <b>f</b> F |                  |                       |                                                                                                    |                       |
| Status)                                                                   | 套件管理          |              |                  |                       |                                                                                                    |                       |
| 白 網路 ^                                                                    | 62            | <u>_</u>     | ₩ ₽              |                       |                                                                                                    |                       |
| □ □ TCP/IP<br>□ UPnP 埠對應                                                  | 従網際網路<br>擷取清單 | 安裝/升級 (      | 解除安裝/ 啓用<br>取消安裝 | 停用 套件資訊               |                                                                                                    |                       |
| - PPPoE<br>E-應用程式<br>- FTP 伺服器                                            | 未安裝           | Syslog       |                  | Syslog_2.0.10_arm_001 | Syslog 通訊協定可讓裝置透過 IP 網路,將日誌傳送到可供儲存的 syslog<br>伺服器,以備日後分析之需。                                                         | <u>~</u>              |
| → 累毀伺服器<br>一下兼服務<br>— Web 登行<br>— Broadcatching<br>— 印表機伺服器<br>約別(月45549) | 未安裝           | Tftp         |                  | Tftp_0.7_arm_001      | 簡單檔案傳輸協定(TFTP)是使用 69<br>號通訊給的網路網路檔案傳輸協定,<br>類似 FTP·但使用 DDP(使用者資料<br>報過訊協定)而非 TCP(傳輸控制協<br>定)。TFTP·無法列出目錄或驗證使用<br>者。 |                       |
|                                                                           | 未安裝           | WordPress    | PHP-MySQL-       | 2.7zypkg004           | 這個套件可讓您建立及管理一個部落<br>格。 諸用 NAS 管理帳號登入。管理者                                                                            |                       |
| □ Flickr/You<br>□ FTP Upload<br>□ 共用<br>□ 上使用者                            | 安装中<br>5%     | eMule        |                  | 001zypkg004           | 可从建立其他使用者即振弧。<br>eMule 是開放源碼的點對點 (P2P) 檔<br>案分享軟體,類似於 eDonkey,可用<br>來從網際網路下載檔案。                                     |                       |
| <→                                                                        |               |              |                  |                       |                                                                                                    | M                     |
|                                                                           | 🥃 訊息          |              | 準備就緒             |                       |                                                                                                    | ۲                     |

| ZyXEL                                                            |               |               |                          |                  | · · · · · · · · · · · · · · · · · · ·                                                                              | I ? B A E                                                                          |
|------------------------------------------------------------------|---------------|---------------|--------------------------|------------------|----------------------------------------------------------------------------------------------------|------------------------------------------------------------------------------------|
|                                                                  | 應用程式 - 多      | \$ <b>f</b> F |                          |                  |                                                                                                    |                                                                                    |
| Status                                                           | 套件管理          |               |                          |                  |                                                                                                    |                                                                                    |
| <b>白-網路</b> ▲                                                    | <i>C</i> 2    | <u></u>       |                          |                  |                                                                                                    |                                                                                    |
| —TCP/IP<br>—IIPoP 指對應                                            | 従網際網路<br>擷取清單 | 安裝/升級 解<br>1  | 戰除安裝/ 啓用<br>取消安裝         | 停用 套件資訊          |                                                                                                    |                                                                                    |
|                                                                  |               |               |                          |                  | 伺服器,以偏日後分析之需。                                                                                                    | ~                                                                                  |
| □·應用在共<br>— FTP 伺服器<br>— 媒體伺服器<br>— 下载服務<br>— Web 愛行             | 未安装           | Tftp          |                          | Tftp_0.7_arm_001 | 簡單檔案傳輸協定(TFTP)是使用 69<br>號通訊埠的網際網路檔案傳輸協定,<br>類似 FTP,且使用 UDP(使用者資料<br>報通訊協定)而非 TCP(傳輸控制協<br>定)。TFTP無法列出目錄或驗證使用<br>者。 |                                                                                    |
| —Broadcatching<br>—印表機伺服器<br>—複製/同步按鈕                            | 未安裝           | WordPress     | PHP-MySQL-<br>phpMyAdmin | 2.7zypkg004      | 這個套件可讓您建立及管理一個部落<br>格。 諸用 NAS 管理帳號登入。管理者<br>可以建立其他使用者的帳號。                                                          |                                                                                    |
| ー 套件<br>中 <b>自動上載</b><br>⊢ Flickr/You<br>⊢ FTP Upload<br>□ eMule | 內建            | eMule         |                          | 001zypkg004      | eMule 是開放源碼的點對點 (P2P) 檔<br>案分享軟體,類似於 eDonkey,可用<br>來從網際網路下載檔案。                                                     | 開程式 > eMule > 伺<br>開程式 > eMule > 伺<br>に<br>開程式 > eMule > 捜<br>開程式 > eMule > 捜<br>憂 |
|                                                                  |               |               |                          |                  |                                                                                                    | ×                                                                                  |
|                                                                  |               |               |                          |                  |                                                                                                    |                                                                                    |
|                                                                  | 🥘 訊息          |               | 準備就緒                     |                  |                                                                                                    | ۲                                                                                  |

步驟四:點選應用程式→eMule→伺服器

Version 1.0

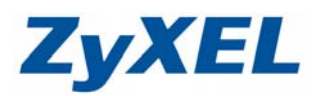

## 步驟五:點選伺服器,按下連線

| ettule - 何風器<br>ettule - 何風器<br>ettule - 何<br>ettule - 何<br>etule - 何<br>etule - 何<br>etule - 何<br>etule - 何<br>etule - 何<br>et | 中斷連<br><sup>9232</sup><br>4819<br>4661<br>9510<br>5719                                                                                                    | 線<br>編輯伺服器 國際選取的<br>伺服器<br>mega-emule.com<br>DonkeyServer No1<br>I-= www.FreeOsex.com =-!                                                                                                    | 359 ms<br>359 ms<br>359 ms<br>375 ms                                                                                                    | 11.07 N<br>2.02 K<br>1.20 M<br>175.08 K                                                                                                    | 30 N<br>50 K<br>1.25 M<br>185 K                                                                                                    |                                                                                                    | ^                                                                                                    |
|----------------------------------------------------------------------------------------------------|----------------------------------------------------------------------------------------------------|----------------------------------------------------------------------------------------------------|----------------------------------------------------------------------------------------------------|----------------------------------------------------------------------------------------------------|----------------------------------------------------------------------------------------------------|----------------------------------------------------------------------------------------------------|----------------------------------------------------------------------------------------------------|
| EMule 至用<br>此分词訳 重線<br>北分词訳 重線<br>129.47.150.6<br>38.107.164.17<br>83.233.165.234                                                                                                    | 中断速<br>+252<br>4819<br>4661<br>9510<br>5/19                                                                                                    | 線<br>編輯伺服器 剛殊選取的<br>「成服器<br>mga-emule.com<br>DonkeyServer No1<br>I-= www.FreeOsex.com =-!                                                                                                    | 344 ms<br>359 ms<br>359 ms<br>375 ms                                                                                                    | 11.37 N<br>2.02 K<br>1.20 M<br>175.08 K                                                                                                    | 50 K<br>1.25 M<br>185 K                                                                                                    | 2.05 m<br><br>178.49 M<br>22.71 M                                                                                                    | ~                                                                                                    |
| Hule 至用<br>最优的資訊 連線<br>214.17.5.10.144<br>83.233.165.234<br>129.47.150.6<br>38.107.164.17<br>83.233.165.234                                                                                                    | 中断連<br>中断連<br>4819<br>4661<br>9510                                                                                                    | 線<br>編輯伺服器 開除違取的<br>伺服器<br>mega-emule.com<br>DonkeyServer No1<br>I-= www.FreeOsex.com =-!                                                                                                    | 359 ms<br>359 ms<br>359 ms<br>375 ms                                                                                                    | 2.02 K<br>1.20 M<br>175.08 K                                                                                                    | 50 K<br>50 K<br>1.25 M<br>185 K                                                                                                    | 2.35 m<br><br>178.49 M<br>22.71 M                                                                                                    | ~                                                                                                    |
| 上によりついた。<br>第一次的資訊<br>・<br>第二次ので、<br>・<br>・<br>・<br>・<br>・<br>・<br>・<br>・<br>・<br>・<br>・<br>・<br>・                                                                                                    | 中斷連<br>4819<br>4661<br>9510<br>5719                                                                                                    | 線<br>編輯伺服器 瞬除選攻的<br>伺服器<br>mega-emule.com<br>DonkeyServer No1<br>I-= www.FreeOsex.com =-!                                                                                                    | 359 ms<br>359 ms<br>359 ms<br>375 ms                                                                                                    | 2.02 K<br>1.20 M<br>176.08 K                                                                                                    | 50 K<br>50 K<br>1.25 M<br>185 K                                                                                                    | 2.37 m<br><br>178.49 M                                                                                                    | ^                                                                                                    |
| 我的資訊 連線<br>212.1/5.10.142<br>83.233.165.234<br>129.47.150.6<br>38.107.164.17<br>83.233.165.234                                                                                                    | 中斷連<br>+2.32<br>4819<br>4661<br>9510<br>5719                                                                                                    | 線<br>編輯伺服器 刪除遵取的<br>伺服器<br>mega-emule.com<br>DonkeyServer No1<br>I-= www.FreeOsex.com =-!                                                                                                    | 359 ms<br>359 ms<br>359 ms<br>375 ms                                                                                                    | 2.02 K<br>1.20 M<br>176.08 K                                                                                                    | 50 K<br>50 K<br>1.25 M<br>185 K                                                                                                    | ۰<br>178.49 M                                                                                                    | ^                                                                                                    |
| 器 我的資訊 連線<br>212:17:5:10:1-2<br>83.233.165.234<br>129.47.150.6<br>38.107.164.17<br>83.233.165.234                                                                                                    | 中斷連<br>+2.52<br>4819<br>4661<br>9510<br>5719                                                                                                    | 線 編輯伺服器 刪除遵政的<br>伺服器<br>icupita<br>mega-emule.com<br>DonkeyServer No1<br>!-= www.FreeOsex.com =-!                                                                                                    | 359 ms<br>359 ms<br>359 ms<br>375 ms                                                                                                    | 2.02 K<br>1.20 M<br>176.08 K                                                                                                    | 50 K<br>1.25 M<br>185 K                                                                                                    | 2.37 m<br><br>178.49 M<br>22.71 M                                                                                                    | ^                                                                                                    |
| 212.175.10.142<br>83.233.165.234<br>129.47.150.6<br>38.107.164.17<br>83.233.165.234                                                                                                    | +202<br>4819<br>4661<br>9510<br>5719                                                                                                    | 伺服器<br>icupiu<br>mega-emule.com<br>DonkeyServer No1<br>!-= www.FreeOsex.com =-!                                                                                                    | 359 ms<br>359 ms<br>359 ms<br>375 ms                                                                                                    | 11.37 K<br>2.02 K<br>1.20 M<br>176.08 K                                                                                                    | 50 K<br>50 K<br>1.25 M<br>185 K                                                                                                    | 2.39 m<br><br>178.49 M                                                                                                    | ^                                                                                                    |
| 83.233.165.234<br>129.47.150.6<br>38.107.164.17<br>83.233.165.234                                                                                                    | 4819<br>4661<br>9510<br>5719                                                                                                    | ncupiu<br>mega-emule.com<br>DonkeyServer No1<br>!-= www.FreeOsex.com =-!                                                                                                    | 359 ms<br>359 ms<br>359 ms<br>375 ms                                                                                                    | 2.02 K<br>1.20 M<br>176.08 K                                                                                                    | 50 K<br>1.25 M<br>185 K                                                                                                    | 2.37 M                                                                                                    | ^                                                                                                    |
| 83.233.165.234<br>129.47.150.6<br>38.107.164.17<br>83.233.165.234                                                                                                    | 4819<br>4661<br>9510<br>5719                                                                                                    | mega-emule.com<br>DonkeyServer No1<br>!-= www.FreeOsex.com =-!                                                                                                    | 359 ms<br>359 ms<br>375 ms                                                                                                    | 2.02 K<br>1.20 M<br>176.08 K                                                                                                    | 50 K<br>1.25 M<br>185 K                                                                                                    | 178.49 M                                                                                                    |                                                                                                    |
| 129.47.150.6<br>38.107.164.17<br>83.233.165.234                                                                                                    | 4661<br>9510<br>5719                                                                                                    | DonkeyServer No1<br>!-= www.FreeOsex.com =-!                                                                                                    | 359 ms<br>375 ms                                                                                                    | 1.20 M<br>176.08 K                                                                                                    | 1.25 M<br>185 K                                                                                                    | 178.49 M                                                                                                    |                                                                                                    |
| 38.107.164.17<br>83.233.165.234                                                                                                    | 9510<br>5719                                                                                                    | !-= www.FreeOsex.com =-!                                                                                                    | 375 ms                                                                                                    | 176.08 K                                                                                                    | 185 K                                                                                                    | 22.71 M                                                                                                    |                                                                                                    |
| 83.233.165.234                                                                                                    | 5719                                                                                                    |                                                                                                    |                                                                                                    |                                                                                                    |                                                                                                    | 66.7 I M                                                                                                    |                                                                                                    |
|                                                                                                    |                                                                                                    | mega-emule.com                                                                                                    | 375 ms                                                                                                    | 1.48 K                                                                                                    | 50 K                                                                                                    |                                                                                                    |                                                                                                    |
| 85.17.40.108                                                                                                    | 4231                                                                                                    | ! * * Razorback 2.0 * * !                                                                                                    | 381 ms                                                                                                    | 8.70 K                                                                                                    | 30 K                                                                                                    | 367.56 K                                                                                                    |                                                                                                    |
| 129.47.150.4                                                                                                    | 4661                                                                                                    | boostBurner                                                                                                    | 390 ms                                                                                                    | 241.31 K                                                                                                    | 250 K                                                                                                    | 15.44 M                                                                                                    | -                                                                                                    |
| 83.233.30.40                                                                                                    | 4899                                                                                                    | eDonkey 2.000                                                                                                    | 391 ms                                                                                                    | 2.05 K                                                                                                    | 50 K                                                                                                    |                                                                                                    |                                                                                                    |
| 129.47.137.6                                                                                                    | 4500                                                                                                    | Ascii Art                                                                                                    | 391 ms                                                                                                    | 1.22 M                                                                                                    | 1.34 M                                                                                                    | 151.28 M                                                                                                    | 1                                                                                                    |
| 129.47.150.2                                                                                                    | 4661                                                                                                    | Bassifondi                                                                                                    | 391 ms                                                                                                    | 1.23 M                                                                                                    | 1.29 M                                                                                                    | 63.84 M                                                                                                    | -                                                                                                    |
| 38.107.164.10                                                                                                    | 9510                                                                                                    | Saugstube                                                                                                    | 406 ms                                                                                                    | 673.16 K                                                                                                    | 728 K                                                                                                    | 96.94 M                                                                                                    |                                                                                                    |
| 129.47.150.8                                                                                                    | 4661                                                                                                    | SexMaster                                                                                                    | 422 ms                                                                                                    | 94.13 K                                                                                                    | 100 K                                                                                                    | 10.17 M                                                                                                    |                                                                                                    |
| 38.107.164.13                                                                                                    | 9510                                                                                                    | Em Server No.1                                                                                                    | 422 ms                                                                                                    | 1.20 M                                                                                                    | 1.21 M                                                                                                    | 147.56 M                                                                                                    |                                                                                                    |
| 64 77 A A6                                                                                                    | 4101                                                                                                    | initial                                                                                                    | 420 ma                                                                                                    | 2 E0 M                                                                                                    | EO V                                                                                                    | 157 01 K                                                                                                    | Y                                                                                                    |
|                                                                                                    | <ul> <li>129.47.150.4</li> <li>83.233.30.40</li> <li>129.47.137.6</li> <li>129.47.157.6</li> <li>38.107.164.10</li> <li>129.47.150.8</li> <li>38.107.164.13</li> <li>64.77.4.46</li> </ul> | 129.47.150.4 4661     83.233.30.40 4899     129.47.137.6 4500     129.47.137.6 4500     129.47.150.2 4661     38.107.164.10 9510     129.47.150.8 4661     38.107.164.13 9510     4.27.4.45 4222     後日の日本 | 129.47.150.4     4661     boostBurner       83.233.30.40     4899     eDonkey 2.000       129.47.137.5     4500     Ascii Art       129.47.150.2     4661     Bassifondi       38.107.164.10     9510     II Saugstube II       129.47.150.8     4661     SexMaster       38.107.164.13     9510     Em Server No.1       4.129.47.150.8     4661     SexMaster       38.107.164.13     9510     Em Server No.1       4.4.37.4.45     4332     invite | 129.47.150.4         4661         boostBurner         390 ms           83.233.30.40         4899         eDonkey 2.000         391 ms           129.47.137.6         4500         Ascii Art         391 ms           129.47.137.6         4500         Ascii Art         391 ms           31.29.47.150.2         4661         Bassifondi         391 ms           33.107.164.10         9510         !! Saugstube !!         406 ms           129.47.150.8         4661         SexMaster         422 ms           38.107.164.13         9510         Em Server No.1         422 ms           38.107.164.13         9510         Em Server No.1         422 ms           4.4.27.4.46         4320         isonid         430 ms | 129.47.150.4     4661     boostBurner     390 ms     241.31 K       83.233.30.40     4899     eDonkey 2.000     391 ms     2.05 K       129.47.137.6     4500     Asci Art     391 ms     1.22 M       129.47.150.2     4661     Bassifondi     391 ms     1.23 M       38.107.164.10     9510     II Saugstube II     406 ms     673.16 K       129.47.150.8     4661     SexMaster     422 ms     94.13 K       38.107.164.13     9510     Em Server No.1     422 ms     1.20 M       38.107.164.13     9510     Em Server No.1     422 ms     2.50 K       4.13 K     432 ms     3.250 K     1.20 M | 129.47.150.4       4661       boostBurner       390 ms       241.31 K       250 K         83.233.30.40       4899       eDonkey 2.000       391 ms       2.05 K       50 K         129.47.137.6       4500       Ascii Art       391 ms       1.22 M       1.34 M         129.47.137.6       4500       Ascii Art       391 ms       1.22 M       1.34 M         129.47.150.2       4661       Bassifondi       391 ms       1.23 M       1.29 M         38.107.164.10       9510       II Saugstube II       406 ms       673.16 K       728 K         129.47.150.8       4661       SexMaster       422 ms       94.13 K       100 K         38.107.164.13       9510       Em Server No.1       422 ms       9.50 K       50 K         4.129.47.150.4       4510       Em Server No.1       422 ms       9.50 K       50 K         4.129.47.154.13       9510       Em Server No.1       422 ms       9.50 K       50 K         4.437.4.46       4332       iounid       439 ms       9.50 K       50 K | 129.47.150.4         4561         boostBurner         390 ms         241.31 K         250 K         15.44 M           83.233.30.40         4899         eDonkey 2.000         391 ms         2.05 K         50 K            129.47.137.6         4500         Ascii Art         391 ms         1.22 M         1.34 M         151.28 M           129.47.150.2         4661         Bassifondi         391 ms         1.23 M         1.29 M         63.84 M           38.107.164.10         9510         II Saugstube II         406 ms         673.16 K         728 K         96.94 M           129.47.150.8         4661         SexMaster         422 ms         94.13 K         100 K         10.17 M           38.107.164.13         9510         Em Server No.1         422 ms         1.20 M         1.21 M         147.56 M           44.37.446         4330         Em Server No.1         428 ms         2.50 K         50 K         327.0 K |

# 步驟六:點選 eMule → 搜尋,按下連線;選擇需要

| ZyXEL            |                                                                                                    |                         |                     |                | Z  | 言: <mark>繁體中</mark> | 文        | <b>.</b> ? D | • |
|------------------|----------------------------------------------------------------------------------------------------|-------------------------|---------------------|----------------|----|---------------------|----------|--------------|---|
|                  | 應用程式 - eMule - 搜尋                                                                                                    |                         |                     |                |    |                     |          |              |   |
| Status           | 搜尋<br>☑ 俗用 eMule<br>關鍵字: english                                                                                                    |                         |                     |                |    |                     |          |              | ^ |
| —印表機伺服器          | 檔案類型: 全部                                                                                                    | 方法:                     | 方法: Local           |                | 6  | R                   |          |              |   |
| - 複製/同步技鈕        | 最小大小:                                                                                                    |                         |                     |                | 搜查 | 清除                  | 下載       |              | ~ |
| □-自動上載           |                                                                                                    | 檔案名種                    | <u>(5)</u>          |                |    |                     | 檔案大小     | 來源           | - |
| -Flickr/You7     | Regreso.al.Planeta.de.los.Simios.(Spanish.English).(ratDVD-Full)(eliterat.com).ratdv                                                              |                         |                     |                |    |                     | 2.02 GB  | 1            |   |
| FTP Upload       | FTP Upload McGraw Hill, English Grammar for The Utterly Confused (2003) pdf                                                                       |                         |                     |                |    |                     |          | 1            | 1 |
| ⊡-eMule<br>  伺配器 | Oxford University Press                                                                                                    | - Michael Swan - Pract  | cal English Usage.p | odf            |    |                     | 26.75 MB | 1            |   |
| 二工作              | <ul> <li>Daños y perjuicios (Damages) 1x01 Piloto [BRRin(704x396)+DVB][Spanish-English][by<br/>iesuscas][TusSeries-MistervRip].esp.srt</li> </ul> |                         |                     |                |    |                     | 30.07 KB | 1            |   |
| 上搜尋              | Centurion.2010.(Spanis                                                                                                    | h.English).HDrip.XviD.A | C3-rodosky.(prote   | inicos.es).srt |    |                     | 45.76 KB | 1            |   |
| 白井用              |                                                                                                    |                         |                     |                |    |                     |          |              |   |
| 一使用者             |                                                                                                    |                         |                     |                |    |                     |          |              |   |
| 「二世祖」            |                                                                                                    |                         |                     |                |    |                     |          |              |   |
| <b>白-維護</b>      |                                                                                                    |                         |                     |                |    |                     |          |              |   |
| —電源              |                                                                                                    |                         |                     |                |    |                     |          |              |   |
| - 日志             |                                                                                                    |                         |                     |                |    |                     |          |              |   |
| < >              |                                                                                                    |                         |                     |                |    |                     |          |              |   |
|                  |                                                                                                    |                         |                     |                |    |                     |          |              |   |
|                  |                                                                                                    |                         |                     |                | _  | _                   |          | _            | _ |
|                  | (三) 訊息                                                                                                    | 準備就緒                    |                     |                |    |                     |          | ۲            |   |

Version 1.0

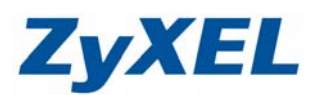

## 步驟七:點選 eMule → 工作

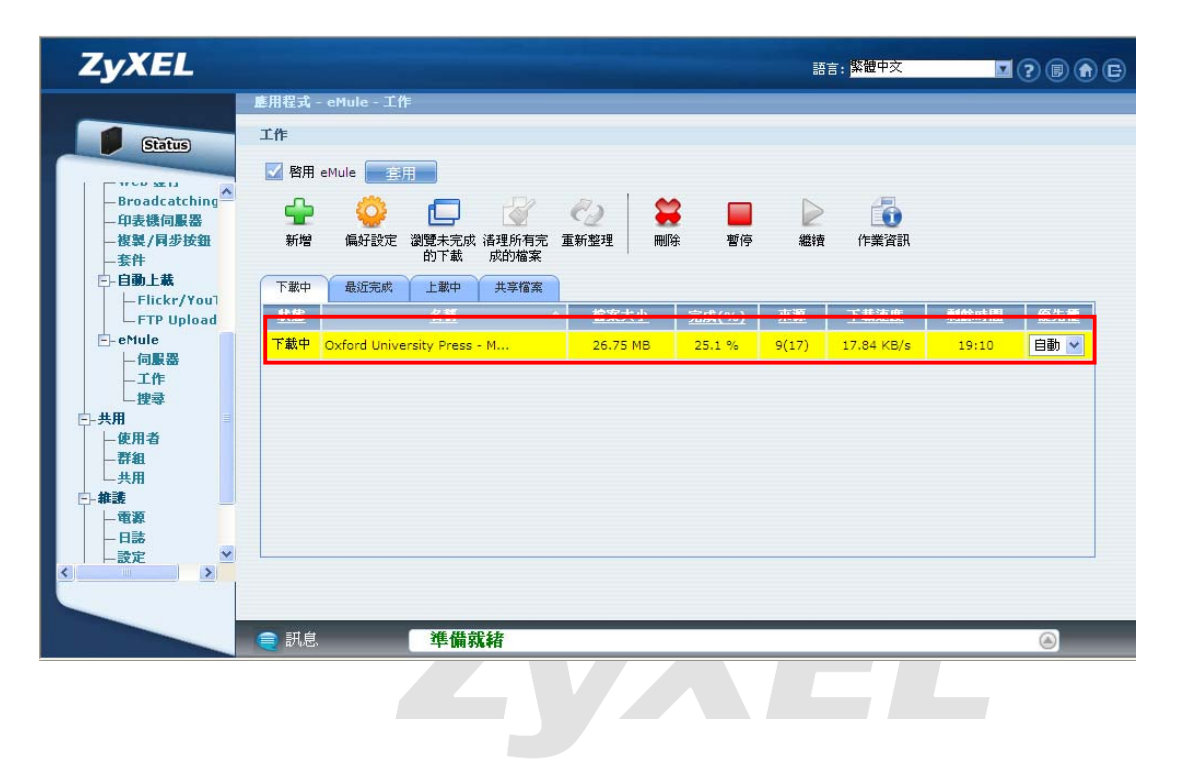